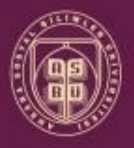

ANKARA SOSYAL BİLİMLER ÜNİVERSİTESİ

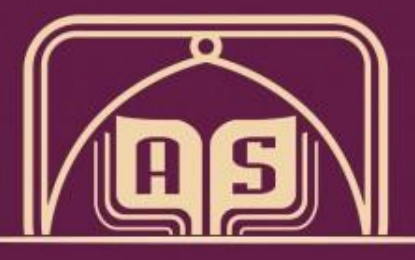

ANKARA SOSYAL BILIMLER ÜNIVERSITESI

MEZUNİYET VE DİPLOMA İŞLEMLERİ

Öğrenci İşleri El Kitabı

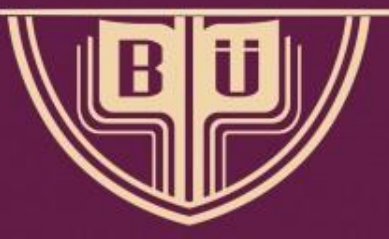

Öğrenci İşleri Dairesi Başkanlığı

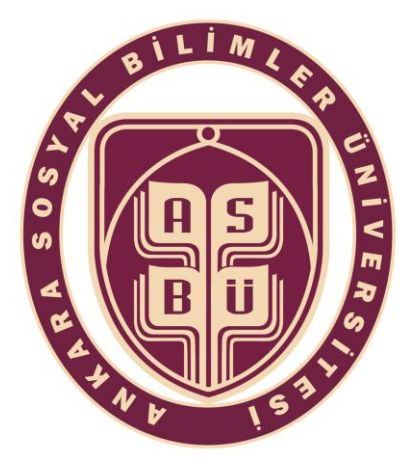

#### ANKARA SOSYAL BİLİMLER ÜNİVERSİTESİ

#### MEZUNİYET VE DİPLOMA İŞLEMLERİ

Öğrenci İşleri El Kitabı

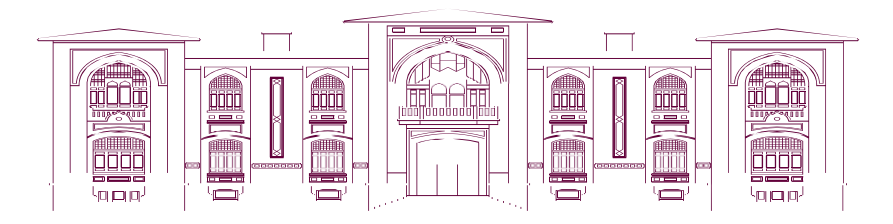

Öğrenci İşleri Daire Başkanlığı

2019

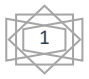

# İçindekiler

| 1. | MEZUNİYET İŞLEMLERİ3 |
|----|----------------------|
| 2. | DİPLOMA İŞLEMLERİ7   |

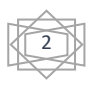

## 1. MEZUNİYET İŞLEMLERİ

Mezuniyet işlemleri ilgili fakülte yönetim kurulu kararına binaen gerçekleştirilir.

Mezuniyet işlemlerine mezuniyet onay birimleri belirlenerek başlanılır. Bu işlem için sol menüden 'Mezun Adayı İşlemleri' sekmesinden 'Mezuniyet Onay Birimleri' seçilir.

| œ                                                                                                    | TES | TEST Ankara Sosyal Bilimler Üni |  |  |  |  |  |  |  |
|----------------------------------------------------------------------------------------------------|-----|---------------------------------|--|--|--|--|--|--|--|
|                                                                                                    | Q   | Aldif Dänom                     |  |  |  |  |  |  |  |
| 🥜 Genel Tanımlar                                                                                                 | *   | Akur Donem                      |  |  |  |  |  |  |  |
| 🥜 Öğrenci Genel Tanımları                                                                                        | >   | 2018/2019 Bahar                 |  |  |  |  |  |  |  |
| a Akademik İşlemler                                                                                              | >   |                                 |  |  |  |  |  |  |  |
| 🛄 Ders İşlemleri                                                                                                 | >   |                                 |  |  |  |  |  |  |  |
| 🎤 Öğrenci İşlemleri                                                                                              | *   |                                 |  |  |  |  |  |  |  |
| 📣 Harç İşlemleri                                                                                                 | *   | Genel Duyurular                 |  |  |  |  |  |  |  |
| 📑 Kayıt İşlemleri                                                                                                | >   |                                 |  |  |  |  |  |  |  |
| 🧸 Personel İşlemleri                                                                                             | >   | Kayıt Yok                       |  |  |  |  |  |  |  |
| Raporlar 👘                                                                                                    | >   |                                 |  |  |  |  |  |  |  |
| 🛱 Kontrol İşlemleri                                                                                              | >   |                                 |  |  |  |  |  |  |  |
| 📝 Diploma İşlemleri                                                                                              | *   |                                 |  |  |  |  |  |  |  |
| 😹 Mezun Adayı İşlemleri                                                                                          | <   | Mezun Adayı İşlemleri           |  |  |  |  |  |  |  |
| 🎇 Bologna İşlemleri                                                                                              | *   | Or Mezuniyet Onay Birimleri     |  |  |  |  |  |  |  |
| 🕎 Başvuru İşlemleri                                                                                              | >   | Ray Mezuniyet Onay              |  |  |  |  |  |  |  |
| and the second second second second second second second second second second second second second second second |     |                                 |  |  |  |  |  |  |  |

Açılan pencerede ilgili 'Fakülte', 'Bölüm' ve 'Program' seçildikten sonra (+) tuşuna basılır.

| 📄 Mezuniyet Onay Birim | ıleri               |                     |                   |                  |          |        |            |         |               |   |
|------------------------|---------------------|---------------------|-------------------|------------------|----------|--------|------------|---------|---------------|---|
|                        |                     | i                   | Mezuniyet Onay Bi | irim Yetkili Tar | nımları  |        |            | _       |               |   |
| Fakülte                | Fakültesi           |                     |                   |                  |          |        |            | •       |               |   |
| Bölüm                  | FAKÜLTE             | si                  |                   |                  |          |        |            | •       |               |   |
| Program                | Fakültesi Lis       | ans Programı        |                   |                  |          |        |            | *       |               |   |
| Arşiv Durumu           | Aktifler            |                     |                   |                  |          |        |            | *       |               |   |
|                        |                     |                     | Mezuniyet Onay    | Birim Yetkilile  | ni       |        |            |         |               |   |
| Yetkili Kullanıcı      | Yetkili Kullanıcı 2 | Yetkili Kullanıcı 3 | Sira No           | Ünvan            | Ad Soyad | Birimi | Paraf Notu | Arşivde | Öğrenci Özlük |   |
|                        |                     | T I                 |                   | 1                | 1        |        |            |         |               | * |
|                        |                     |                     | Kavit v           | ok.              |          |        |            |         |               |   |
|                        |                     | L                   | Eklemek İçin (+   | ) 'yı Tıklayın.  |          |        |            |         |               |   |
|                        |                     |                     |                   |                  |          |        |            |         |               |   |
|                        |                     |                     |                   |                  |          |        |            |         |               |   |
|                        |                     |                     |                   |                  |          |        |            |         |               |   |
|                        |                     |                     |                   |                  |          |        |            |         |               |   |
|                        |                     |                     |                   |                  |          |        |            |         |               |   |
|                        |                     |                     |                   |                  |          |        |            |         |               |   |
|                        |                     |                     |                   |                  |          |        |            |         |               |   |
|                        |                     |                     |                   |                  |          |        |            |         |               |   |
|                        |                     |                     |                   |                  |          |        |            |         |               |   |
|                        |                     |                     |                   |                  |          |        |            |         |               |   |

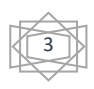

Açılan pencerede 'Yetkili Kullanıcılar' sistem üzerinde yetkili kişiler arasından belirlendikten ve gerekli alanlar doldurulduktan sonra 'Kaydet' tuşuna basılarak onay vermesi gereken kişiler onay için yetkilendirilmiş olur.

| [ Düzenle ]                                   | ×         |
|-----------------------------------------------|-----------|
| Yetkili Kullanıcı                             | {Seçin} 🔻 |
| Yetkili Kullanıcı 2                           | {Seçin} 🔻 |
| Yetkili Kullanıcı 3                           | {Seçin} ▼ |
| Sira No                                       |           |
| Ünvan                                         |           |
| Ad Soyad                                      |           |
| Birimi                                        |           |
| Paraf Notu                                    |           |
| Arşivde                                       |           |
| <b></b>                                       |           |
| Öğrenci Özlük ve Akademik Bilgileri Görebilir |           |
| 🔚 Kaydet 🔞 İptal                              |           |

Ardından tekrardan sol menüdeki 'Mezun Adayı İşlemleri'nden 'Mezun Adayı İşlemleri' seçilir.

| <b>B</b>                   | TES | ST Ankara Sosyal Bilimler Üni |
|----------------------------|-----|-------------------------------|
|                            | Q   |                               |
| 🥜 Genel Tanımlar           | >   | Akur Donem                    |
| 🥜 Öğrenci Genel Tanımları  | *   | 2018/2019 Bahar               |
| 2 Akademik İşlemler        | >   |                               |
| 💷 Ders İşlemleri           | *   |                               |
| 📌 Öğrenci İşlemleri        | >   |                               |
| 📣 Harç İşlemleri           | >   | Genel Duvurular               |
| 📑 Kayıt İşlemleri          | >   |                               |
| 🧟 Personel İşlemleri       | *   | Kayıt Yok                     |
| naporlar 👘                 | >   |                               |
| 🛱 Kontrol İşlemleri        | *   |                               |
| 📝 Diploma İslemleri        | ,   |                               |
| 👷 Mezun Adayı İşlemleri    | *   | Mezun Adayı İşlemleri         |
| 🌟 Bologna Işlemleri        | >   | · Mezuniyet Onay Binmlen      |
| 🕎 Başvuru İşlemleri        | >   | Rezuniyet Onay                |
| 📃 Hazırlık İşlemleri       | >   |                               |
| n Yönetmelik ve Yönergeler | *   | 1                             |

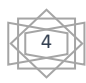

Açılan pencerede ilgili 'Fakülte', 'Bölüm' ve 'Program' seçildikten sonra ilgili kutucuklar da işaretlenerek 'Liste Hazırla' tuşuna basılır.

| 🥅 Mezun Adayı İşlemleri                               |                                                                   |                                                          |                                                                       |                                                        | _                                                    | _                                   |                                                                                        | _                                                                                                    | _                                       | C                                                                  |
|-------------------------------------------------------|-------------------------------------------------------------------|----------------------------------------------------------|-----------------------------------------------------------------------|--------------------------------------------------------|------------------------------------------------------|-------------------------------------|----------------------------------------------------------------------------------------|----------------------------------------------------------------------------------------------------|-----------------------------------------|--------------------------------------------------------------------|
| Fakülte<br>Bölüm<br>Program<br>Öğrenci No/Ad Soyad    | Enstitüsü<br>Tümü<br>Tümü                                         | v v<br>v v<br>Dar                                        | AGNO Kontrolü<br>Kredi Kontrolü<br>AKTS Kontrolü<br>Iışman Adı Soyadı | Zorunlu Ders Ko<br>Seçmeli Ders Ko<br>Başarısız Ders K | ontrolü<br>ontrolü<br>Controlü                       | Okudu<br>Sta<br>Krit                | iğu Dönem Sayısı ve S<br>gi Kontrolü / 📃 Hazı<br>terlere Uymayanları G<br>Ara/Bul 📴 Li | Sinifa 💌<br>Irlik Kontrolü<br>Izle<br>ste Hazırla 📃 🗍                                                                                                    | Savfalama İptal                         |                                                                    |
|                                                       | Öğrenci No<br>Adı<br>Soyadı<br>Sınıfı                             | Program<br>Kayıt Tarihi<br>Kayıt Neder<br>Danışmanı      | 9                                                                     |                                                        | AGNO<br>Toplam Kredi<br>Toplam AKTS<br>Staj/Hazırlık | 2,95/0,00<br>21/0<br>49,5/0<br>0/0  | Seçmeli Dersler<br>Zorunlu Dersler<br>Başansız Dersler<br>Son Dönemi                   | 2/0<br>7/0<br><b>1(!)</b><br>17-18G                                                                                                    |                                         | Alduði Dersler<br>Müfredat Durum<br>Transkriot<br>Mez. Transkriot  |
|                                                       | Öğrenci No<br>Adı<br>Soyadı<br>Sınıfı                             | Program<br>Kayıt Tarihi<br>Kayıt Neder<br>Danışmanı      | 5-<br>11                                                              |                                                        | AGNO<br>Toplam Kredi<br>Toplam AKTS<br>Staj/Hazırlık | 3,05/0,00<br>27/0<br>70,5/0<br>0/0  | Seçmeli Dersler<br>Zorunlu Dersler<br>Başansız Dersler<br>Son Dönemi                   | 5/0<br>6/0<br>1(!)<br>17-18B                                                                                                    |                                         | Aldıığı Dersler<br>Müfredat Durum<br>Transkript<br>Mez. Transkript |
|                                                       | Öğrenci No<br>Adı<br>Soyadı<br>Sınıfı                             | Program<br>Kayıt Tarihi<br>Kayıt Neder<br>Danışmanı      | ม                                                                     |                                                        | AGNO<br>Toplam Kredi<br>Toplam AKTS<br>Staj/Hazırlık | 2,64/0,00<br>24/0<br>48/0<br>0/0    | Seçmeli Dersler<br>Zorunlu Dersler<br>Başarısız Dersler<br>Son Dönemi                  | 1/0<br>8/0<br>1(1)<br>17-18G                                                                                                    |                                         | Aldıığı Dersler<br>Hüfredat Durum<br>Transkriot<br>Mez. Transkriot |
| kiendi                                                | Öğrenci No<br>Adı<br>Soyadı<br>Sınıfı                             | Program<br>Kayıt Tarihi<br>Kayıt Neder<br>Danışmanı      | 1                                                                     |                                                        | AGNO<br>Toplam Kredi<br>Toplam AKTS<br>Staj/Hazirlik | 3,81/0,00<br>30/0<br>107,5/0<br>0/0 | Seçmeli Dersler<br>Zorunlu Dersler<br>Başansız Dersler<br>Son Dönemi                   | 5/0<br>9/0<br>Yok<br>18-19 Güz                                                                                                    |                                         | Aldıığı Dersler<br>Müfredat Durum<br>Transkriot<br>Mez. Transkriot |
| Liste Dönemi<br>Mez.Tarihi                            | - 0<br>K                                                          | ğrenci Son Dönemi<br>arar Tarihi                         | 26 - 1/7 1<br>Tümü                                                    | - K                                                    | Diploma Tipi Karar Sayı                              | Se;                                 | Dip.Tarihi                                                                             | Dnay Bekleyenler                                                                                                    | Q Ara/E                                 | aul                                                                |
| Seçilen Öğrendler                                     | i Mezun Adayı Olarak Ekle<br>Io Adı Sovadı Fakulte Pr             | ) 💿 Filtreler                                            | nen Öğrencileri Mezun Adayı Ol<br>Me<br>Sof K.Ta                      | arak Ekle<br>zun Adayı Öğren<br>rihi Kavıt I           | nciler<br>Nedeni Öðrenim                             | n Durumu – Sor                      | n Dönemi Mez Tarif                                                                     | ni Dinloma No                                                                                                    | D.Onv.Tarih                             | Ony Dunimlan                                                       |
| I 😔 🛃 📄 🛛 000                                         | 9 H O                                                             | -                                                        | ₩ 1-1/1 1                                                             | T H                                                    | Aktif                                                | 18-                                 | 19 Güz                                                                                 |                                                                                                    | Onay Bekliyor                           | ۲                                                                  |
| İşlem Türü Seçil<br>Mezuniyet Dönemi 2018<br>Açıklama | en Öğrencileri v<br>V/2019 Bahar v Tümü<br>2018-2019 Muafiyet Dör | Diploma Tipi<br>Mezuniyet Tarihi<br>nemi Dışında Mezun ( | Seç<br>Dlamayan Öğrencileri Mezun Ar                                  | r Karar Tarihi<br>Dip.Tarihi<br>lay Listelerinder      | Qkar                                                 | Karar Sayı<br>İşlemler<br>Alanlar   | AGNO<br>Danışman Onayı                                                                 | Virginia di Constanti di Constanti di Consta | ağiştir<br>Göster<br>erde Mezun Edileci | ek                                                                 |

Listelenen öğrencilerin mezuniyet için uygunluğu durumuna göre profil fotoğrafları yanında yeşil ya da kırmızı bir işaret bulunur. Yeşil işaret öğrencinin mezuniyet için uygun olduğunu, kırmızı olan ise uygun olmadığını belirtir. Uygun görülen öğrenci ya da öğrenciler işaretlenerek 'Seçili Öğrencileri Mezun Adayı Olarak Ekle' tuşuna basılarak 'Mezun Adayı Öğrenciler' listesine eklenmesi sağlanarak danışman onayına ve yetkilendirilen kişilerin onayına sunulmuş bulunur.

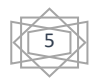

Onayların takibi aynı ekran üzerinden yapılır. Onaylanan öğrenciler seçildikten sonra ilgili bilgiler doldurularak 'Mezun Et' tuşuna basılarak mezuniyet işlemi gerçekleştirilir.

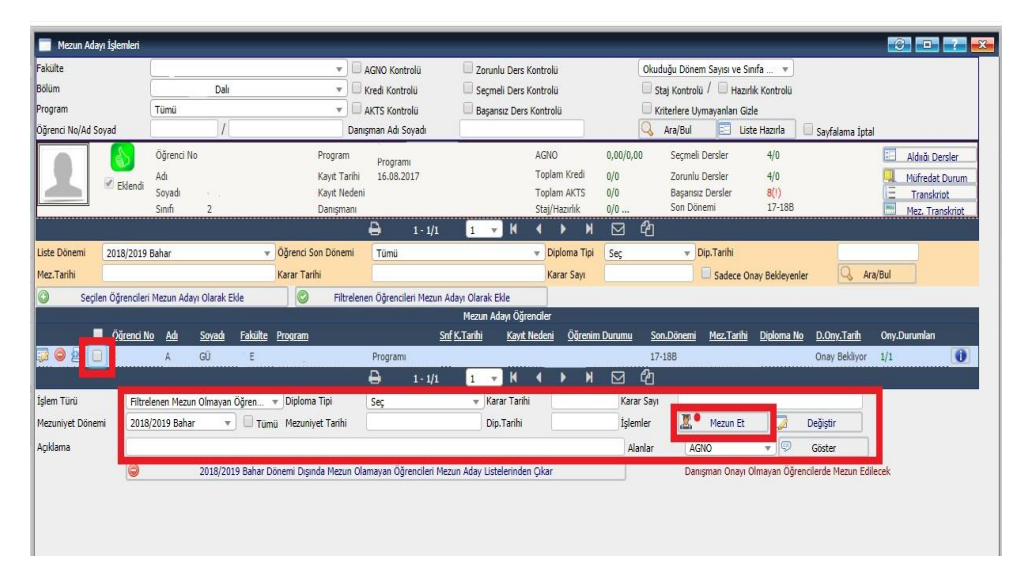

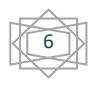

## 2. DİPLOMA İŞLEMLERİ

Diploma işlemleri mezuniyet şartlarını tamamlamış ve mezuniyet onaylarını almış öğrenciler için ilgili fakülte yönetim kurulu kararına binaen gerçekleştirilir.

Öncelikle öğrencilerin OBS sistemi üzerinden diploma işlemleri gerçekleştirilir. Bunun için sol menüden 'Diploma İşlemleri' ve yine 'Diploma İşlemleri' tuşuna basılır.

| <b>(B</b> )               | TES | ST Ankara Sosyal Bilimler Üni |
|---------------------------|-----|-------------------------------|
|                           | Q   |                               |
| 🖉 Genel Tanımlar          | >   | Aktif Donem                   |
| 🥓 Öğrenci Genel Tanımları | >   | 2018/2019 Bahar               |
| Akademik İşlemler         | >   |                               |
| Ders İşlemleri            | >   |                               |
| 🧟 Öğrenci İşlemleri       | >   |                               |
| 📣 Harç İşlemleri          | >   | Genel Duyurular               |
| Rayıt İşlemleri           | >   |                               |
| S. Personel İşlemleri     | >   | Kayıt Yok                     |
| Raporlar                  | >   |                               |
| 🛱 Kontrol İşlemleri       | >   |                               |
| 📝 Diploma İşlemleri       | 4   | Diploma İşlemleri             |
| 😹 Mezun Adayı İşlemleri   | >   |                               |
| 😤 Bologna İşlemleri       | >   |                               |

Açılan pencerenin üst tarafında gerekli bilgiler doldurularak 'Ara/Bul' tuşuna basılarak ilgili öğrencilerin listelenmesi sağlanır. Ardından listelenen öğrencilerden ilgilileri seçilerek alt tarafta 'EBYS Gidecek Belgeleri Göster' seçeneği seçilerek 'EBYS Gönder' tuşuna basılıp diploma ile ilgili e-imzaların alınması için EBYS sistemi üzerinden ilgililere iletilir.

| Diploma İslemleri                                                                     |                                                                                                    |                                                                                                    |                            |                   |                                      |                      |                                                                                                    |                    |         |
|---------------------------------------------------------------------------------------|----------------------------------------------------------------------------------------------------|----------------------------------------------------------------------------------------------------|----------------------------|-------------------|--------------------------------------|----------------------|----------------------------------------------------------------------------------------------------|--------------------|---------|
| Öğrenci No /Ad Sovad                                                                  |                                                                                                    | 17                                                                                                    | Kaut Neder                 | ai / Arsiv        | Timi                                 |                      |                                                                                                    |                    |         |
| T.C.Kimlik No                                                                         |                                                                                                    |                                                                                                    | Arsiv Durun                | nu / Öğrenim Tipi | Arshydekiler                         |                      | - Tiimii                                                                                                    |                    | *       |
| Diploma No Aralığı                                                                    |                                                                                                    | 1                                                                                                    | Uvruğu / G                 | nsivet            | Tümü                                 |                      | Tumu                                                                                                    |                    | -       |
| Seri No Aralığı                                                                       |                                                                                                    | 1/                                                                                                    | Kontrol Tipi               |                   | Tümü                                 |                      | And a state of the state of the |                    | -       |
| Fakülte                                                                               | Tümü                                                                                                    |                                                                                                    | + Basim Tipi               |                   | Tümü                                 |                      |                                                                                                    |                    | -       |
| Bölüm                                                                                 | Tümü                                                                                                    |                                                                                                    | v Diploma Tip              | i/Dönemi          | Tümü                                 |                      |                                                                                                    |                    | *       |
| Program                                                                               | Tümü                                                                                                    |                                                                                                    | 👻 Diploma Tü               | rü/Ön.Üni.Mez.    | Túmű                                 |                      | - Tumu                                                                                                    |                    | -       |
| Mezuniyet Tarih Aralığı                                                               | Sectored Co.                                                                                                    |                                                                                                    | Basim Tarih                | Aralığı           | 1000000000                           |                      |                                                                                                    |                    |         |
| Aynlış Tarih Aralığı                                                                  |                                                                                                    |                                                                                                    | Kayıt Tarih                | Aralığı           |                                      |                      | _                                                                                                    |                    |         |
| Gösterilebilir Alanlar                                                                | AGNO                                                                                                    | ¥                                                                                                    | Göster Listelenecel        | k Kayıt Sayısı    | 50                                   |                      | Q                                                                                                    | Ara/Bul            |         |
| Oirenci No                                                                            | Ad Sov                                                                                                    | ad Program                                                                                                  | Ser                        | i No Diploma N    | lo Diploma Tipi                      | Dip.Basım Tarihi     | Dip.Teslim No                                                                                                    | Dip.Eki Basım Tar. | EBYS No |
| 25     ↓       23     ↓       2     ↓       2     ↓                                   | HALTL EMRE<br>KAMİL<br>DİNÇER                                                                                   |                                                                                                    |                            | 01                | 919 Yeni<br>918 Yeni<br>917 Yeni     |                      |                                                                                                    |                    |         |
|                                                                                       | A CONTRACTOR OF A CONTRACTOR OF A CONTRACTOR OF A CONTRACTOR OF A CONTRACTOR OF A CONTRACTOR OF A CONTRACTOR OF | 122-1                                                                                                    | 48 - 1/5                   | 1 - H             | < > >                                | ළු                   | 0008_1100008003/1988                                                                                                    |                    |         |
| Seri No 🛛 🔀 Tesl                                                                      | lim No 🗾 🐻                                                                                                    | Sadece Seçilen Öğrencil                                                                                     | Diploma Ön/Arka (E-İmzalı) | r                 | Basilmış diplomalar                  | tekrar yazdınlabilir | S Yazdır                                                                                                    |                    |         |
| Not I : Sadece diploma num<br>Not 2 : DIPLOMA ARKA basi<br>Not 3 : DIPLOMA EKİ ARKA i | iarası olan öğrencilere dı<br>mı tamamlandığında dipi<br>basımı tamamlandığında                                 | ploma ve diploma eki basılabilir.<br>Iona basım tarihleri güncellenece<br>diploma eki basım tarihleri güncu | ktir.<br>ellen ecektir.    |                   | EBYS Gidecek Belge Kariyer Duyuru Ek | eleri Göster 🖅       | e EBYS Gonder                                                                                                    | 5                  |         |

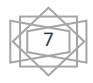

EBYS sistemi üzerinden imzadan dönen belgeler listede ilgili öğrencilerin satırında oluşan 'EBYS Sorgula' tuşuna basılarak takibi yapılabilir. E-imzaları hazır olan öğrenciler isimlerinin yanındaki kutucuklar işaretlenerek seçilir. Seçildikten sonra, 'Seri Numarası Al' ve 'Teslim Numarası Al' tuşlarına basılarak gerekli numaralar alınır. Ardından 'Diploma Ön/Arka (E-İmzalı)' seçilerek 'Yazdır' tuşuna basılır.

| Diploma İşlemleri                                                                   |                                                                                          |                                                                                                    |                                |                      |                            |                |                   |                                              |
|-------------------------------------------------------------------------------------|------------------------------------------------------------------------------------------|----------------------------------------------------------------------------------------------------|--------------------------------|----------------------|----------------------------|----------------|-------------------|----------------------------------------------|
| Öğrenci No /Ad Sovad                                                                | 1                                                                                        | 17                                                                                                    | Kavit Nedeni / Arsiv           | Tümü                 |                            |                |                   |                                              |
| T.C.Kimlik No                                                                       |                                                                                          |                                                                                                    | Arsiv Durumu / Öğrenim Tipi    | Arsivdekiler         |                            | · · · ·        | Tümü              | ÷                                            |
| Diploma No Aralığı                                                                  |                                                                                          | 1/1                                                                                                    | Uyruğu / Cinsiyet              | Tümü                 |                            |                | Tama              |                                              |
| Seri No Aralığı                                                                     |                                                                                          | 1                                                                                                    | Kontrol Tipi                   | Tümü                 |                            |                |                   |                                              |
| Fakülte                                                                             | Tümü                                                                                     |                                                                                                    | Basim Tipi                     | Tümü                 |                            |                |                   |                                              |
| Bölüm                                                                               | Tümü                                                                                     |                                                                                                    | Diploma Tipi/Dönemi            | Tümü                 |                            | Ψ.]            | Tumu              | *                                            |
| Program                                                                             | Tümü                                                                                     |                                                                                                    | Diploma Türü/Ön.Üni.Mez.       | Tümü                 |                            | <b>v</b> )     | Tumu              | *                                            |
| Mezuniyet Tarih Aralığı                                                             |                                                                                          |                                                                                                    | Basım Tarih Aralığı            |                      |                            |                |                   |                                              |
| Aynlış Tarih Aralığı                                                                |                                                                                          |                                                                                                    | Kayıt Tarih Aralığı            |                      |                            |                |                   |                                              |
| Gösterilebilir Alanlar                                                              | AGNO                                                                                     | 👻 🖓 Göster                                                                                                    | Listelenecek Kayıt Sayısı      | 50                   |                            |                | Q                 | Ara/Bul                                      |
|                                                                                     | Ad Sound                                                                                 | Provinam                                                                                                    | Sari Ma Dioloma Na             | Dioloma Tini         | Dio Baran Tarihi           | Din Terlim No. | Dio Eki Basen Tar | EBVC No.                                     |
|                                                                                     | SONAY<br>KAMURAN<br>FUNDA                                                                |                                                                                                    | 011<br>010<br>009              | Yeni<br>Yeni<br>Yeni |                            |                |                   | EBYS Sorgula<br>EBYS Sorgula<br>EBYS Sorgula |
|                                                                                     |                                                                                          | 8                                                                                                    | 48-1/5 1 ¥ H                   | <b>ч р н</b>         | <b>区</b> 役                 |                |                   |                                              |
| Sen No 0000000                                                                      | am No 00000001                                                                           | Sadece Seçilen Oğrencil * Diploma On/                                                                                | Arka (E-Imzalı) <sup>s</sup> = | Basilmış dip         | olomalar tekrar yazdırılab | dir 💮 Y        | azdır             |                                              |
| Not 1 : Sadece diploma nun<br>Not 2 : DIPLOMA ARKA basi<br>Not 3 : DIPLOMA EKI ARKA | nərəsi olan öğrencilere diplo<br>mi təməmləndiğində diplom<br>bəsimi təməmləndiğində dip | ma ve diploma eki basılabilir.<br>a basım tarihleri güncellenecektir.<br>xloma eki basım tarihleri güncellenecektir. |                                | Kariyer Du           | ex bergeren Göster 😢       |                | 3 donder          |                                              |

Yazdır sekmesinde 'Daha fazla ayar' kısmında kağıt boyutu 'B4 JIS (257X364 mm)', kalite '600dpi', ölçek 'sayfaya sığdır (99)', seçenekler 'İki taraflı' seçilir. Ardından en alttan 'sistem İletişim Kutusunu Kullanarak Yazdır' a basılır, 'Tercihler' kısmından 'Diploma' seçilir ve 'Yazdır' tuşuna basılarak yazdırılır.

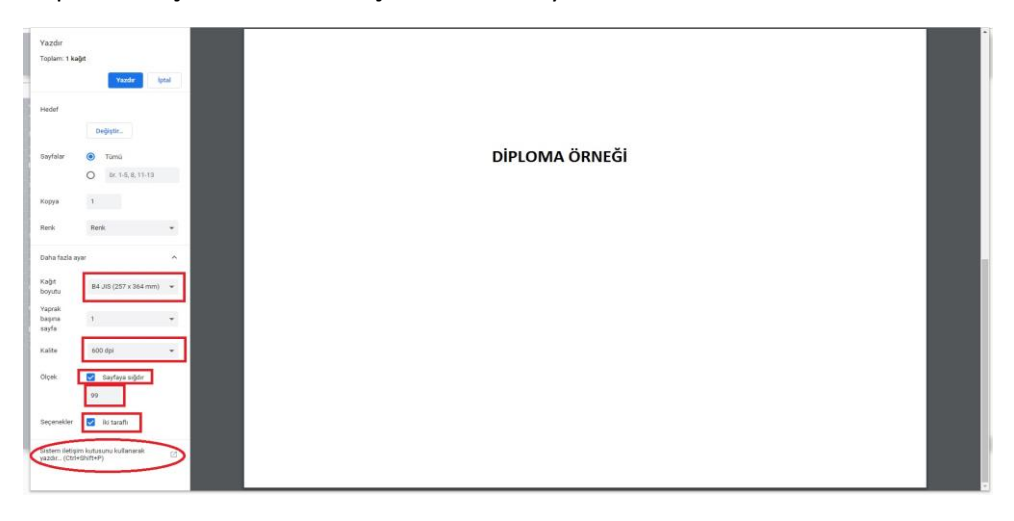

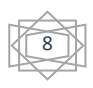

Yazdırılan diplomaların e-imzalı kısımları kontrol edilir ve Daire Başkanına imzaya sunulur. İmza süreci tamamlanan diplomalara soğuk mühür basılır. (Sol taraftaki imzacı hizasında). Diplomanın arka tarafında Daire Başkanı tarafından imzalanan kısma Başkanlığın mührü, yarısı ismin üstüne gelecek şekilde basılır.

Ardından diplomalar diploma defterine kaydedilir, öğrencilerin fotoğrafları ilgili alana yapıştırılır ve üzerlerine mühür basılır.

Diploma teslim edilirken eğer ki daha önce öğrenciye verilmişse 'GEÇİCİ MEZUNİYET BELGESİ'nin ASLI teslim alınır.

Diploma teslim tutanağı hazırlanır ve öğrenciye imzalatılarak dosyasına konulur.

Diplomanın bir suretinin fotokopisi alınır ve arkasına "Diplomamın aslını elden teslim aldım." ad-soyad, imza ve tarih yazdırılır.

Öğrenciye diploması ile birlikte transkript verilir. Böylece diploma işlemi tamamlanmış olur.

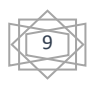

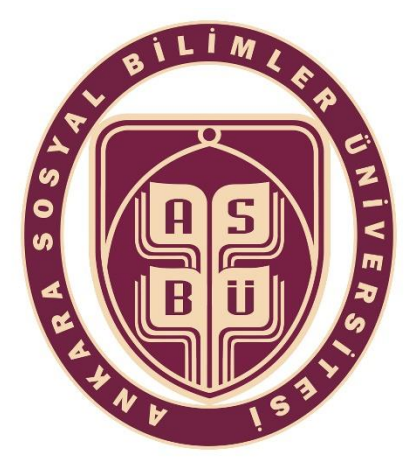

### T.C.

Ankara Sosyal Bilimler Üniversitesi Öğrenci İşleri Dairesi Başkanlığı Ulus Kampüsü L Blok 107 No'lu Ofis Telefon: 0 312 596 46 27-28 Mail: oidb@asbu.edu.tr

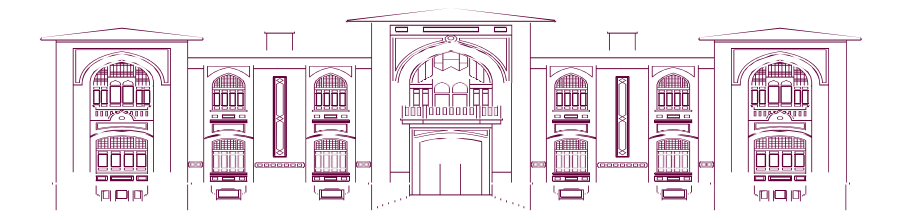

Öğrenci İşleri Dairesi Başkanlığı

2019

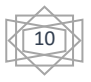